## HOW TO CHANGE "WIFI NAME AND PASSWORD "ON YOUR AFRIMAX DEVICE?

The following steps will show you how you can easily change your WIFI Name and Password on your Afrimax Device:

**STEP 1:** Log into the device on your browser using the given IP Address (as your link) found at the bottom of your Access Point, in this case the IP is **192.168.0.1** (please confirm).

Do it as shown below:

 $\leftrightarrow \rightarrow \mathbb{C}$  (192.168.0.1)

If you are successful, it should take you to the following log in page:

|          | Basic LTE Informat | ion                | Router Information  | •         |                  |  |
|----------|--------------------|--------------------|---------------------|-----------|------------------|--|
|          | IMSI:              |                    | Running Time:       | 18 min(s) |                  |  |
|          | Physical Cell ID:  |                    | Firmware Version:   | 6.4.2.2   |                  |  |
| inguage: | SINR:              |                    | WAN                 |           |                  |  |
| nglish 🖌 | RSRP:              | -                  | IP:                 |           |                  |  |
| sername: | RSSI:              |                    | Primary DNS:        |           |                  |  |
|          | TX Power:          | -                  | Secondary DNS:      |           |                  |  |
| issword: | Advanced LTE Info  | rmation            | IPv6:               | -         |                  |  |
|          | EARFCN:            |                    | IPv6 Gateway:       | -         |                  |  |
| Login    | RSRQ:              |                    | Primary IPv6 DNS:   |           |                  |  |
|          | Global Cell ID:    | -                  | Secondary IPv6 DNS: |           |                  |  |
|          | IMEI:              | 867745041589062    |                     |           |                  |  |
|          | Serial Number:     | P11867745041589062 |                     |           |                  |  |
|          | Name               | MAC Address        | IP                  |           | Expire Time      |  |
|          | Frank_Afrimax      | 30:8D:99:12:88:7E  | 192.168.0.147       |           | 1980-01-07 02:03 |  |
|          |                    |                    |                     |           |                  |  |
|          |                    |                    |                     |           |                  |  |
|          |                    |                    |                     |           |                  |  |
|          |                    |                    |                     |           |                  |  |
|          |                    |                    |                     |           |                  |  |

On the left side of the page(Marked in red box above) please fill in the log in credentials found at the bottom of your access point where its indicated Username(usually "Admin") and Password "" then select the log in button.

**STEP 2:** You should be on the home page if successful (as shown in the image below). NEXT, click on "Wi-Fi settings" found on the left side of the page (Marked in red box below):

| afrimax             |                  | . 🗶 🛛 ? 🛛 🖷 SIM       | 🗢 WI-FI           |                       | English V Logout Help<br>Searching network 1980-01-06 02:05 |
|---------------------|------------------|-----------------------|-------------------|-----------------------|-------------------------------------------------------------|
| System Status 🔹 🔻   | Running Status   |                       |                   |                       |                                                             |
| Running Information | Running Time:    | 6 min(s)              | Average Load:     | 1.77, 1.17, 0.54      |                                                             |
| Version Information | Connection time: | 0 s                   |                   |                       |                                                             |
| Attached Devices    | Mobile Network   |                       |                   |                       |                                                             |
| Traffic Statistics  | Mode Status:     | Connected Disconnect  | Network Mode:     | ?                     |                                                             |
| Status              | Signal Quality:  | . ×                   | Signal Strength:  | -71                   |                                                             |
|                     | CS Status:       | No Service            | PLMN:             | ?                     |                                                             |
| Wi-Fi Settings      | PS Status:       | No Service            | EPS Status:       | No Service            |                                                             |
| Device Settings     | SIM/USIM Card    |                       |                   |                       |                                                             |
| Eirewall •          | SIM/USIM:        | No SIM/USIM           | PIN Code:         | Not required PIN code |                                                             |
|                     | PUK Code:        | Not required PUK code |                   |                       |                                                             |
| Management          | WAN              |                       |                   |                       |                                                             |
|                     | IP:              |                       | Subnet Mask:      |                       |                                                             |
|                     | Gateway:         |                       | Primary DNS:      |                       |                                                             |
|                     | Secondary DNS:   |                       | Packets Received: | 0                     |                                                             |
|                     | Bytes Received:  | 0                     | Packets Sent:     | 51                    |                                                             |
|                     | Bytes Sent:      | 2780                  |                   |                       |                                                             |
|                     | LAN              |                       |                   |                       |                                                             |
|                     | MAC Address:     | D8:D8:66:50:47:E3     | IP:               | 192.168.0.1           |                                                             |
|                     | Subnet Mask:     | 255.255.255.0         | DHCP Server:      | Opened                |                                                             |

| afrimax          |   |      |               |                       | 🗶 ? 🌒 SIM 📚 WI-FI    |            | _                       | English v Logout Help<br>Searching network 1980-01-06 02:06 |
|------------------|---|------|---------------|-----------------------|----------------------|------------|-------------------------|-------------------------------------------------------------|
| System Status    | • | Indo | oor Device Wi | reless Parameter List |                      |            |                         |                                                             |
| Wi-Fi Settings   | • | No.  | Edit          | MAC                   | IP                   | SSID       | Security Mode           | Security Key                                                |
| • Wi-Fi Settings |   | 1    | Edit          | D8:D8:66:50:4B:DF     | 192.168.0.1(Same IP) | cpe-504BDF | [WPA-PSK/WPA2-PSK][AES] | 734E86F3                                                    |
| Device Settings  | • |      |               |                       |                      |            |                         |                                                             |
| Firewall         | • |      |               |                       |                      |            |                         |                                                             |
| Management       | • |      |               |                       |                      |            |                         |                                                             |
|                  |   |      |               |                       |                      |            |                         |                                                             |

**Step 3:** Click on "Edit" (marked in red box) in the Wi-Fi Settings window shown in the image below:

**Step 4:** You will be directed to the window below where you change your Wi-Fi in the box labelled "SSID:" then your Wi-Fi password in the box labelled "Wi-Fi Password":

| afrimax          |   |     |               |                         | , <b>≭</b> ? ●SIM 察    | ' Wi-Fi                                           |                       | Searc         | English V Logout Help<br>hing network 1980-01-06 02:07 |
|------------------|---|-----|---------------|-------------------------|------------------------|---------------------------------------------------|-----------------------|---------------|--------------------------------------------------------|
| System Status    | • | Ir  | door Device V | Vireless Parameter List |                        |                                                   |                       |               |                                                        |
| Wi-Fi Settings   | • | No. | Edit          | MAC                     | IP                     | ssin                                              | Security Mode         |               | Security Key                                           |
| ► Wi-Fi Settings |   | 1   | Edit          | D8:D8:66:50:4B:DF       | Edit the indoor device | parameters                                        | Turned-off            | SK][AES]      | 734E86F3                                               |
| Device Settings  | ► |     |               |                         | MAC:                   | D8:D8:66:50:4B:DF                                 |                       |               |                                                        |
| Firewall         | • |     |               |                         | IP:                    | 192.168.0.1 Exam                                  | ple:192.168.0.100     |               |                                                        |
| Management       | • |     |               |                         | Wi-Fi:                 | Z Enable                                          |                       |               |                                                        |
|                  |   |     |               |                         | SSID Broadcast:        | C Enable                                          |                       |               |                                                        |
|                  |   |     |               |                         | SSID:<br>TX Power:     | 23 dBm (Range:1~23, it is modify)                 | not recommended to    |               |                                                        |
|                  |   |     |               |                         | Channel:               | Auto 🗸                                            |                       |               |                                                        |
|                  |   |     |               |                         | Bandwidth:             | 20 MHz 🗸                                          |                       |               |                                                        |
|                  |   |     |               |                         | Wi-Fi Mode:            | 802.11bgn(Default)                                | ~                     |               |                                                        |
|                  |   |     |               |                         | Security Options:      | [WPA-PSK/WPA2-PSK][AES] V                         |                       |               |                                                        |
|                  |   |     |               |                         | Wi-Fi Password:        | 734E86F3 The set between 8 to 63 characters long. | ecurity key should be |               |                                                        |
|                  |   |     |               |                         |                        | Save                                              |                       |               |                                                        |
|                  |   |     |               |                         |                        |                                                   |                       |               |                                                        |
|                  |   |     |               |                         |                        |                                                   |                       |               |                                                        |
|                  |   |     |               |                         |                        |                                                   |                       | c 11. # 2000. |                                                        |

When you are done making your changes, select Save and your device will automatically restart.

Congratulations you have managed to change your Wi-Fi name and Password!